## Stödmaterial

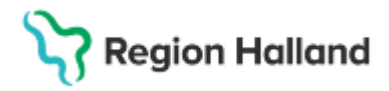

Gäller för: Region Halland

# Manual Cosmic - Omvårdnadsdokumentation

#### Hitta i dokumentet

Inskrivningsanteckning (Omvårdnadsanamnes) Slutenvårdsanteckning (Omvårdnadsstatus) Slutanteckning (Omvårdnadsepikris) Osignerade anteckningar <u>Relaterade dokument</u> <u>Uppdaterat från föregående version</u>

Manualen beskriver hur inskrivningsanteckning, slutenvårdsanteckning och slutanteckning upprättas samt hur dina osignerade dokument söks fram.

## Inskrivningsanteckning (Omvårdnadsanamnes)

Upprättas vid ankomst till avdelningen. Vid planerad inläggning kontrolleras om det finns inskrivningsanteckning som upprättats vid mottagningsbesöket. Ny inskrivningsanteckning behöver *enbart* upprättas om dokumentationen inte överensstämmer med patientens aktuella tillstånd.

- Sökväg: Meny> Journal
- Klicka längst ner i listen > Ny anteckning

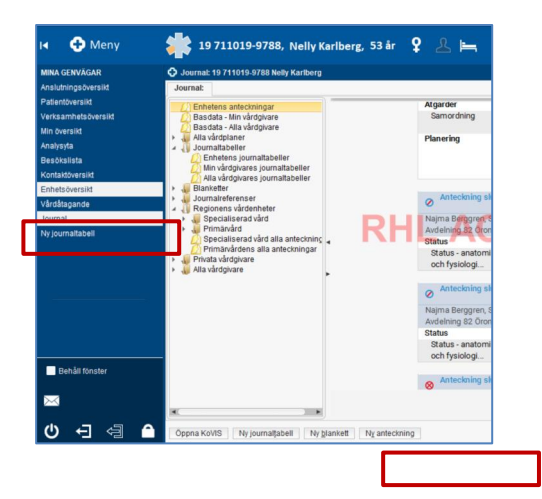

- Välj mall> Inskrivningsanteckning alternativt Inskrivningsanteckning för avdelningen
- Klicka på> Visa fler om rätt mall inte är synlig i urvalet.

| Anteckning 👄 Hälsoärende 🛛 🗸 🛛 🗸                | röstsmärta 🔰 +1 Mer 🗸 |  |  |  |  |
|-------------------------------------------------|-----------------------|--|--|--|--|
| O Ny anteckning 19 711019-9788 Nell             | Karlberg              |  |  |  |  |
| Mall                                            | Vårdkontakt           |  |  |  |  |
| Sök eller välj mall 🛛 👻                         | 💷 2024-11-11, Vård    |  |  |  |  |
| Anteckning, inskannad perfusion:                | journal               |  |  |  |  |
| Besöksanteckning, hörselvård                    |                       |  |  |  |  |
| Besöksanteckning, öron-, näs- och halssjukdomar |                       |  |  |  |  |
| Inskrivningsanteckning ÖNH                      |                       |  |  |  |  |
| Lägg till vårdplan                              |                       |  |  |  |  |
| Operationsberättelse                            |                       |  |  |  |  |
| Operationsberättelse, anestesi                  |                       |  |  |  |  |
| Operationsberättelse, hud                       |                       |  |  |  |  |
| Operationsberättelse, thorax                    |                       |  |  |  |  |
| Operationsberättelse, ögon                      |                       |  |  |  |  |
|                                                 | Visa fler             |  |  |  |  |

• Klicka på sökord> Status

Cosmic manual: Manual Cosmic - Omvårdnadsdokumentation RH-16965 Huvudförfattare: Larsson Irja HS

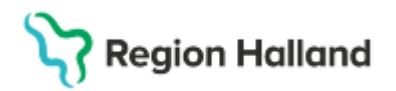

- Klicka på> Omvårdnadstatus
- Läs till höger där omvårdnadsstatus framkommer.
- Dubbelklicka på ringen intill Omvårdnadstatus för att få fram omvårdnadssökorden.

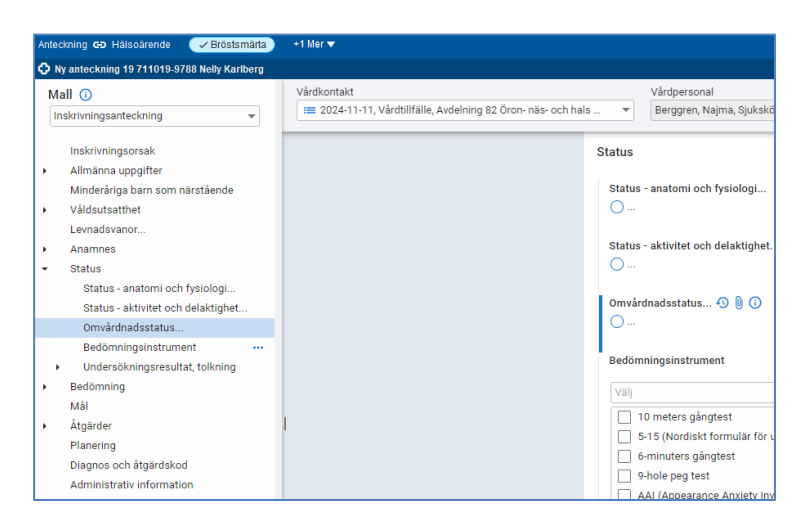

Patientens aktuella tillstånd dokumenteras alltid under de **obligatoriska sökorden.** Utöver dessa används andra relevant sökord.

| Rensa                                                   |                                                              |
|---------------------------------------------------------|--------------------------------------------------------------|
| Kommunikation 🕙 🕽 🛈<br>Obligatorisk kommunikationsförma | âga                                                          |
| Kunskap/Utveckling                                      |                                                              |
| Andning/Cirkulation                                     | Hud/Vävnad                                                   |
| Obligatoriskt:<br>Andning och Cirkulationsfunktion      | Obligatoriskt: Screening hud                                 |
| Nutrition/Ätande<br>Obligatoriskt:                      | Aktivitet/ADL Obligatorisk: Screening fallrisk, ADL funktion |
| Screening nutrition och munhälsa                        | Sömn/Vila                                                    |
| Elimination<br>Obligatoriskt:                           | Obligatoriskt: Sömn                                          |
| Urin- och Avföringsfunktion                             | Smärta/Sinnesintryck                                         |

Välj **Spara** alternativt **Spara och stäng** om det kan bli aktuellt med ytterligare dokumentation. Välj **Signera** när dokumentationen är helt klar.

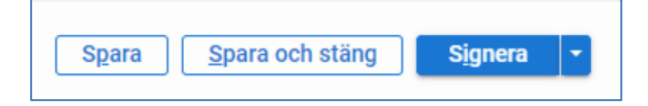

## Slutenvårdsanteckning (Omvårdnadsstatus)

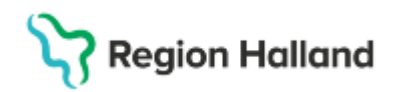

Används för dokumentation under den tiden som patienten vårdas inneliggande. Statussökorden uppdateras enbart när patientens tillstånd förändras till det bättre eller sämre.

- Sökväg: Meny> Journal
- Klicka nere i listen på > Ny anteckning
- Välj mall> **Slutenvårdsanteckning omvårdnad** alternativt *Slutenvårdsanteckning för avdelningen*
- Klicka på> Visa fler om rätt mall inte är synlig i urvalet
- Klicka på > **Omvårdnad**
- Dokumentera i fritextfält under relevant sökord när aktuellt tillstånd ska uppdateras.
- Åtgärd och Resultat används när det är relevant.
- För att inte skapa många anteckningar under ett och samma arbetspass rekommenderas att använda funktionen **Spara** eller **Spara och stäng**.
- Signera anteckningen i slutet av arbetspasset eller när situationen stabiliserats.

| ONY anteckning 19 711019-9788 Nelly Karlberg |                                    |                                |                               |
|----------------------------------------------|------------------------------------|--------------------------------|-------------------------------|
| Mall 🛈                                       | Vårdkontakt                        | Vårdpersonal                   | Enhet                         |
| Slutenvårdsanteckning, omvårdn 👻             | := 2024-11-11, Vårdtillfälle, Av 👻 | Berggren, Najma, Sjuksköterska | Avdelning 82 Öron- näs- och h |
|                                              | Händelsedatum                      |                                |                               |
| Minderåriga barn som närstående              | 2025-03-16 ( 09:26                 |                                |                               |
| <ul> <li>Våldsutsatthet</li> </ul>           |                                    |                                |                               |
| Levnadsvanor                                 | Orrevårde ad                       |                                |                               |
| <ul> <li>Anamnes</li> </ul>                  | Omvardnad                          |                                |                               |
| <ul> <li>Omvårdnad</li> </ul>                | Kommunikation 🕤 🕅 🛈                |                                |                               |
| • Status                                     | Blivit förvirrad i samband med hör | feber                          | ]                             |
| Bedömning                                    |                                    |                                |                               |
| Mal                                          |                                    |                                | ]                             |
| Atgarder                                     |                                    |                                |                               |
| Planering                                    | Atgärd Kommunikation               |                                |                               |
| Diagnos och åtgärdekod                       |                                    |                                |                               |
| Administrativ information                    | Resultat Kommunikation             |                                |                               |
| Administrativ mormation                      | Resultat Kommunikation             |                                |                               |
|                                              |                                    |                                |                               |
|                                              |                                    |                                |                               |
|                                              |                                    |                                |                               |
|                                              |                                    |                                | Cianana -                     |
|                                              |                                    | <u>spara</u> <u>s</u> pa       | ra och stang                  |

Klicka på ringen nedanför Åtgärd för att få fram alla åtgärdssökord, som är:

- o Medverkan
- o Information/Undervisning
- o Stöd
- o Miljöanpassning
- o Skötsel
- o Träning
- Observation/Övervakning
- o Specifik omvårdnad
- o Läkemedelshantering
- o Samordning

### **Slutanteckning** (Omvårdnadsepikris)

Slutanteckning upprättas alltid när det är aktuellt med fortsatt vård inom:

• Annan klinik Halland sjukhus

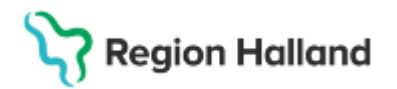

- o Annat sjukhus eller annan förvaltning t ex Psykiatrin
- Kommunal hemsjukvård eller särskilt boende
- o Närsjukvården

Slutanteckningen upprättas **tidigast** dagen före då det är patientens <u>aktuella tillstånd</u> som ska beskrivas under de obligatoriska sökorden och andra relevanta sökord. Hänvisning görs till vårdplaner när de behålls aktiva efter utskrivningen.

- Sökväg: Meny> Journal
- Klicka nere i listen på > Ny anteckning
- Välj mall> **Slutenvårdsanteckning, Slutenvård** Klicka på> **Visa fler** längst ner till höger om rätt mall inte är synlig i urvalet
- Klicka på> Utskrivning av patient
- Klicka på> Omvårdnadstatus

| Ny anteckning 19 711019-9788 Nelly Karl    |  |  |  |  |
|--------------------------------------------|--|--|--|--|
| Mall 🛈                                     |  |  |  |  |
| Slutanteckning, slutenvård 👻               |  |  |  |  |
| 👻 Utskrivning av patient 🕒                 |  |  |  |  |
| Inskrivningsorsak                          |  |  |  |  |
| Vårdtid, start                             |  |  |  |  |
| Vårdtid, slut                              |  |  |  |  |
| Ansvarig specialistläkare                  |  |  |  |  |
| <ul> <li>Förlopp, vårdtillfälle</li> </ul> |  |  |  |  |
| Utskrivningsstatus                         |  |  |  |  |
| Omvårdnadsstatus                           |  |  |  |  |

- I vyn på höger sida syns en ring framför Omvårdnadstatus. Bocka i ringen.
- Omvårdnadsstatus sökorden blir synliga

| Omvårdnadsstatus 🕤 🔋 🕐 |
|------------------------|
| Kommunikation          |
| Kunskap/Utveckling     |
| Andning/Cirkulation    |
|                        |

#### Sökord Planering

Används till att beskriv åtgärder som behöver följas upp och uppföljande vårdkontakter efter utskrivning. Vart patienten/hemsjukvården ska vända sig vid frågor.

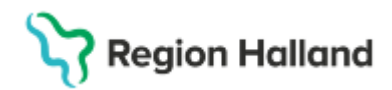

#### Sökord Diagnos och åtgärdskod

För att kunna signera slutanteckningen måste KVA kod fyllas i.

 Sök: XS919 Sjuksköterska. Diagnoskod ICD: Ska inte anges

| Inom vårdkontakten                                             | Alla tidigare                                                           |       |
|----------------------------------------------------------------|-------------------------------------------------------------------------|-------|
| ferminologi                                                    | Sök                                                                     |       |
| KVA                                                            | * Q                                                                     |       |
|                                                                |                                                                         |       |
| EGISTRERADE KODER                                              |                                                                         |       |
| REGISTRERADE KODER<br>Använd CTRL + piltangente                | r eller klicka och dra för att flytta koder i trädet                    |       |
| REGISTRERADE KODER<br>Använd CTRL + piltangente<br>Terminologi | r eller klicka och dra för att flytta koder i trädet<br>Kod Beskrivning | Datum |

## Osignerade anteckningar

Om du valt alternativ Spara eller Spara och stäng ska anteckningarna signeras. Du söker fram den genom:

• Min översikt > Dubbelklicka på Osignerade Anteckningar

| I4 🕂 Meny                              | Identifierare    | Förnamn                    | Efternamn             | ۹ |    |                     |                                   |
|----------------------------------------|------------------|----------------------------|-----------------------|---|----|---------------------|-----------------------------------|
| MINA GENVÄGAR                          | 🔂 Min Översikt   |                            |                       |   |    |                     |                                   |
| Anslutningsöversikt<br>Patientöversikt | Filtrera på: 🔘 V | ald patient 💿 Alla patient | er                    |   |    | 🚺 Välj Vårdpersonal | : 🔮 Najma Berggren, Sjuksköterska |
| Verhaammetaeveraikt                    | Min kalender     | Min patientlista Mina lä   | nkar                  |   |    | Remisser ut         |                                   |
| Min översikt                           |                  | må                         | indag - mars 17, 2025 | Ø | 63 | Sparad              | 0                                 |
| Analysyta                              |                  |                            |                       |   |    | Obedömd             | 0                                 |
| Besökslista                            |                  |                            |                       |   |    | Bedömning pågår     | 0                                 |
| Kontaktöversikt                        |                  |                            |                       |   |    | Accepterad          | 0                                 |
| Enhetsöversikt                         | 06:00            |                            |                       |   |    | Pågående            | 0 <b>v</b>                        |
| Vårdåtagande                           | 00.00            |                            |                       |   |    | Totali              | U                                 |
| Journal                                |                  |                            |                       |   |    |                     |                                   |
| Ny journaltabell                       | 07:00            |                            |                       |   |    | Osignerat (50)      |                                   |
|                                        |                  |                            |                       |   |    | Anteckningar        | 50                                |
|                                        |                  |                            |                       |   |    |                     |                                   |

## **Relaterade dokument**

Regional rutin Omvårdnadsdokumentation i sluten- och heldygnsvård

## Uppdaterat från föregående version

Uppdaterad gällande slutanteckning, slutenvård har reviderats Ersätter 2025-03-18